### **User Guide for Custom Peptide Online Ordering**

Please visit <u>GenScript website</u>, select "Quick Order," and register an account or log in.

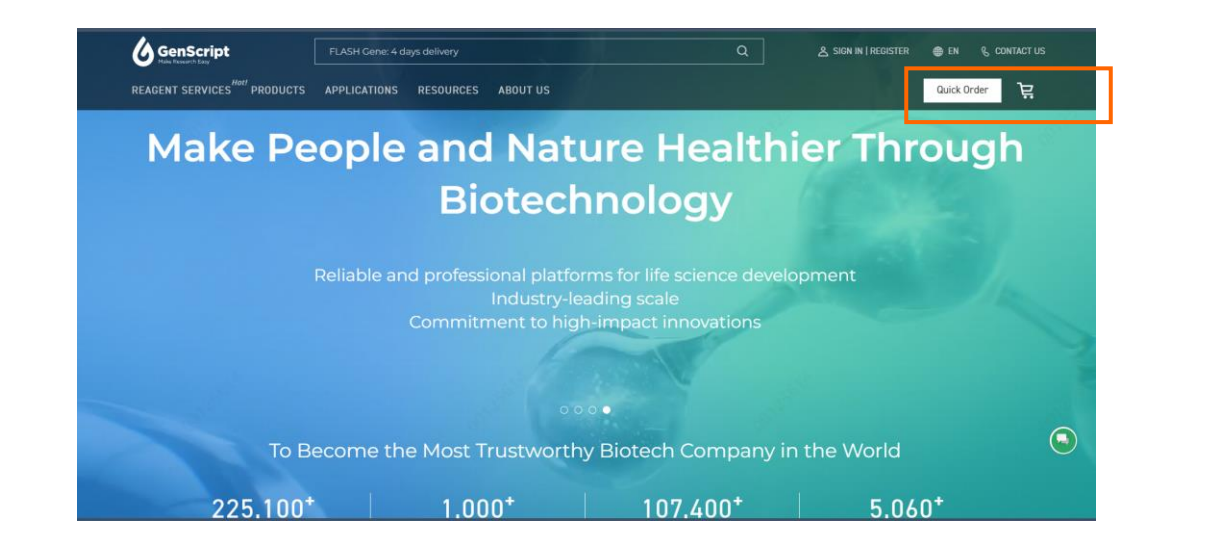

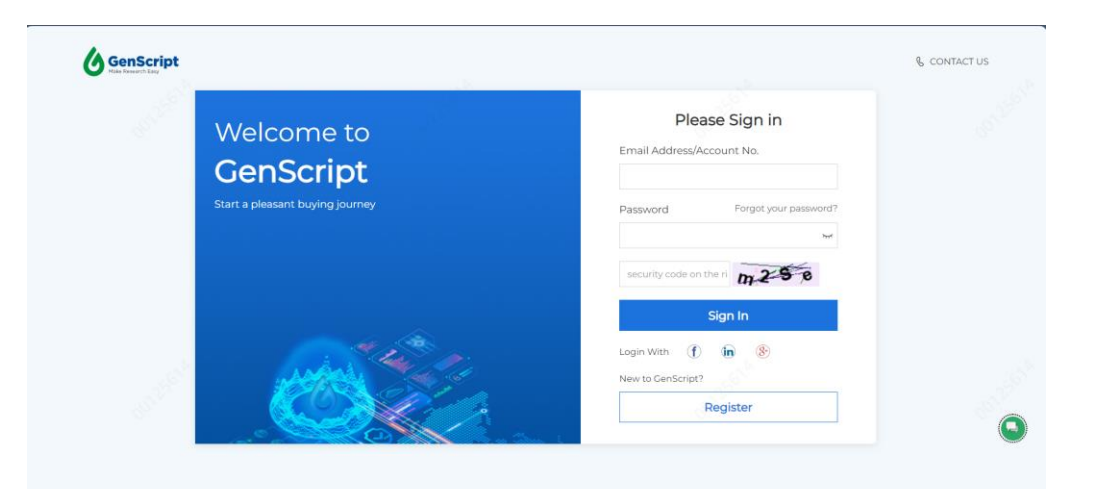

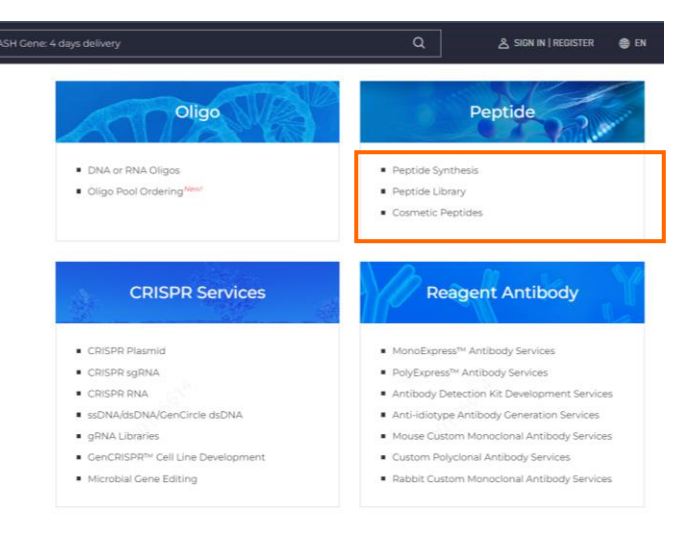

# Step 1 Fill out the table below, ensuring that each peptide has a unique name. Use Ctrl+C and Ctrl+V to copy and paste into specific cells. Right-click the sequence cell for additional options.

| ➡ Fill a | all sequentia | ally 🖆 Fill all values    | Clear all value:            | 6                                  |                             |                 |                                |                           |                          |               |
|----------|---------------|---------------------------|-----------------------------|------------------------------------|-----------------------------|-----------------|--------------------------------|---------------------------|--------------------------|---------------|
| Fill t   | he informat   | ion in the table.         |                             |                                    |                             |                 |                                |                           |                          | ~             |
| Ctrl-    | +C & Ctrl+V t | to copy to specific cel   | s.<br>, please visit Peptic | de Products - GenScript.           |                             |                 |                                |                           |                          |               |
|          |               | skip ← back <u>next</u> → | Modification                | AccuPep+ Q                         | c                           |                 | 🔓 Take                         | e A Tour 🛛 📩 Download Tem | nplate 🗖 Undo            | 🛍 Clear Table |
|          | 0 💼 😧         | * Peptide name<br>↓ ⊗     | * Sequence (N' - C')        | * Quantity for production<br>企 😵 🕄 | * Gross/Net Weight<br>企 🛞 😌 | * Purity<br>쉽 🛞 | * Aliquots for delivery<br>같 🛞 | N'-Modification<br>쉽 🙁 🕄  | C'-Modification<br>企 😢 🕄 | Other I 🔺     |
| 1        |               |                           |                             | 1-4 mg v                           | Gross Weight                | ≥95% •          | 1                              | v                         |                          | v             |
| 2        |               |                           |                             | Ŧ                                  | V                           | v               | 1 – 5 free                     | v                         |                          | v             |
| 3        |               |                           |                             | Ŧ                                  | V                           | V               | 1–5 free                       | v                         |                          | v             |
| 4        |               |                           |                             | T                                  | v                           | V               | 1 – 5 free                     | T                         |                          | v             |
| 5        |               |                           |                             | Ŧ                                  | v                           | v               | 1–5 free                       | v                         |                          | v             |
| 6        |               |                           |                             | τ                                  | v                           | $\overline{v}$  | 1–5 free                       | v                         |                          | v             |
| 7        |               |                           |                             | Ψ                                  | V                           | v               | 1 – 5 free                     | v                         |                          | v             |
| 8        |               |                           |                             | T                                  | V                           | Ţ               | 1–5 free                       | v                         |                          | v             |
| 9        |               |                           |                             | T                                  | V                           | v               | 1 – 5 free                     | v                         |                          | v             |
| 10       |               |                           |                             | T                                  |                             | v               | 1–5 free                       | . X. *                    |                          | v             |
| -        |               |                           |                             |                                    | ■6`                         |                 |                                | G^                        |                          | ▶.6           |
| Add      | rows          | Apply Add 1 Ro            | w Add 5 Rows                |                                    |                             |                 |                                |                           |                          |               |

If you are interested in other QC tests, please contact peptide@genscript.com.

To insert special AA or D form AA: Use { } or Right Click in "Sequence" column. E.g. (nme-ALA) for N-methylated Alanine.

Click "+" in "Disulfide Bridge" column to show Cysteine location

Click Peptide Service could be used for hydrophobic peptides. E.g.  $\beta$ -Amyloid (1-42). If you need this service, please leave a message at "Comment" column. Click here for detailed information of Click Peptide Service

#### **Step 2** Select N' and C' modifications if desired. Choose AccuPep+QC if desired.

| + Fill | all sequentia | lly 的Fill all value   | s Oclear all value   | S                                  |                             |                 |                          |               |                                       |                          |               |
|--------|---------------|-----------------------|----------------------|------------------------------------|-----------------------------|-----------------|--------------------------|---------------|---------------------------------------|--------------------------|---------------|
| Qu     | ck switch be  | tween different bloc  | ks.                  |                                    |                             |                 |                          |               |                                       |                          |               |
|        |               |                       |                      |                                    |                             |                 |                          |               |                                       |                          | ~             |
| E      |               | skin ← hack next      |                      | de Products - GenScript            |                             |                 |                          |               |                                       |                          |               |
|        |               | Skip Back Inckt       |                      | aerroadets oerisenpe               |                             |                 |                          |               |                                       |                          |               |
|        | Basic Attrib  | outes                 | Modification         | AccuPep+Q                          | с                           |                 |                          | 😵 Take A Tour | 📥 Download Templa                     | te <b>h</b> Undo         | 🛍 Clear Table |
|        | 0 🛱 🖯         | * Peptide name<br>↓ ⊗ | * Sequence (N' - C') | * Quantity for production<br>쉽 🛞 😌 | * Gross/Net Weight<br>샵 왕 중 | * Purity<br>쉽 ම | * Aliquots for de<br>쉽 🛞 | livery N'-I   | Modification<br>쉽 🛞 😧                 | C'-Modification<br>쉽 🛞 😧 | Other I 🔺     |
| 1      |               |                       |                      | 1-4 mg 🔹                           | Gross Weight                | ≥95% +          | 1                        |               |                                       |                          |               |
| 2      |               |                       |                      |                                    |                             | 7               | 1 – 5 free               |               |                                       |                          |               |
| 3      |               |                       |                      |                                    |                             | *               | 1 – 5 free               |               |                                       |                          |               |
| 4      |               |                       |                      |                                    |                             | *               | 1 – 5 free               |               |                                       |                          |               |
| 5      |               |                       |                      | v                                  |                             | Ŧ               | 1 – 5 free               |               | ×                                     |                          |               |
| 6      |               |                       |                      |                                    |                             | Ŧ               | 1 – 5 free               |               |                                       |                          |               |
| 7      | D             |                       |                      | *                                  |                             | Ψ.              | 1 – 5 free               |               | *                                     |                          |               |
| 8      |               |                       |                      | *                                  | ,                           |                 | 1 – 5 free               |               | · · · · · · · · · · · · · · · · · · · |                          |               |
| 9      |               |                       |                      | *                                  |                             |                 | 1 – 5 free               |               |                                       |                          |               |
| 10     |               |                       |                      | *                                  |                             |                 | 1 – 5 free               |               |                                       |                          |               |
| 4 0    |               |                       |                      |                                    |                             |                 |                          |               |                                       |                          | •             |
| Add    | rows          | Apply Add 1 Ro        | w Add 5 Rows         |                                    |                             |                 |                          |               |                                       |                          |               |

If you are interested in other QC tests, please contact peptide@genscript.com

To insert special AA or D form AA: Use [] or Right Click in "Sequence" column. E.g. (nme-ALA) for N-methylated Alanine

Click \*+\* in "Disulfide Bridge" column to show Cysteine location.

Click Peptide Service could be used for hydrophobic peptides. E.g. &-Amyloid (1-42). If you need this service, please leave a message at "Comment" column. Click here for detailed information of Click Peptide Service

## **Step 3** To bulk input of peptide sequences, download the template (request form), complete it, and then upload the filled form.

For more information on peptide products, please visit Peptide Products - GenScript.

| Basic Attributes |       | outes                 | Modification           | AccuPep+ QC                      |                              |                 | 💡 Tak                          | e A Tour 🕹 Download T    | emplate 🗖 Undo           | 🛍 Clear Table |
|------------------|-------|-----------------------|------------------------|----------------------------------|------------------------------|-----------------|--------------------------------|--------------------------|--------------------------|---------------|
|                  | □ 💼 🕄 | * Peptide name<br>∳ ⊗ | * Sequence (N' - C') * | Quantity for production<br>같 🛞 😧 | * Gross/Net Weight<br>பி 😢 🕄 | * Purity<br>쉽 🏵 | * Aliquots for delivery<br>企 🙁 | N'-Modification<br>企 😢 🍞 | C'-Modification<br>企 😢 😧 | Other I<br>운  |
| 1                |       |                       | ۱                      | l-4 mg v                         | Gross Weight                 | ≥95% .          | 1                              | v                        |                          | v             |
| 2                |       |                       |                        | Ŧ                                | v                            | v               | 1–5 free                       | v                        |                          | v             |
| 3                |       |                       |                        | v                                | v                            | v               | 1–5 free                       | v                        |                          | v             |
| 4                |       |                       |                        | v                                | v                            | v               | 1–5 free                       | v                        |                          | v             |
| 5                |       |                       |                        | Ŧ                                | v                            | v               | 1–5 free                       | v                        |                          | v             |
| 6                |       |                       |                        | Ŧ                                | v                            | v               | 1–5 free                       | v                        |                          | v             |
| 7                |       |                       |                        | Ŧ                                | Ψ.                           | v               | 1–5 free                       | v                        |                          | v             |
| 8                |       |                       |                        | Ŧ                                | v                            | v               | 1–5 free                       | v                        |                          | v             |
| 9                |       |                       |                        | v                                | v                            | v               | 1–5 free                       | v                        |                          | v             |
| 10               |       |                       |                        | v                                | v                            | T               | 1–5 free                       | v                        |                          | · ·           |

Drag & Drop filled template into below field

dd rows Apply Add 1 Row Add 5 Rows

If you are interested in other QC tests, please contact peptide@genscript.com.

To insert special AA or D form AA: Use { } or Right Click in "Sequence" column. E.g. {nme-ALA} for N-methylated Alanine.

Click "+" in "Disulfide Bridge" column to show Cysteine location.

Click Peptide Service could be used for hydrophobic peptides. E.g.  $\beta$ -Amyloid (1-42). If you need this service, please leave a message at "Comment" column. Click here for detailed information of Click Peptide Service.

#### **Step 4** Click "Add to Cart" to proceed your peptide request.

|    | Basic Attrib | outes                 | Modification         | AccuPep+ Q                         | c c                         |                 | 💡 Tak                   | e A Tour 🕹 Download Template | 🕇 Undo 🛍 Clear Table                                       |
|----|--------------|-----------------------|----------------------|------------------------------------|-----------------------------|-----------------|-------------------------|------------------------------|------------------------------------------------------------|
|    | □ 💼 😧        | * Peptide name<br>↓ ⊗ | * Sequence (N' - C') | * Quantity for production<br>같 🛞 🕄 | * Gross/Net Weight<br>企 🛞 😌 | * Purity<br>쉽 🕲 | * Aliquots for delivery | N'-Modification C'-<br>伦 왕 왕 | Modification Other I A 문 문 문 문 문 문 문 문 문 문 문 문 문 문 문 문 문 문 |
| 1  |              |                       |                      | 1-4 mg v                           | Gross Weight                | ≥95% .          | 1                       | Ψ                            | v                                                          |
| 2  |              |                       |                      | v                                  | V                           | v               | 1–5 free                | ν                            | v                                                          |
| 3  |              |                       |                      | v                                  | V                           | v               | 1–5 free                | ν                            | v                                                          |
| 4  |              |                       |                      | V                                  | V                           | v               | 1 – 5 free              | v                            | v                                                          |
| 5  |              |                       |                      | V                                  | $\nabla$                    | V               | 1–5 free                |                              | v                                                          |
| 6  |              |                       |                      | V                                  | $\nabla$                    | v               | 1–5 free                |                              | v                                                          |
| 7  |              |                       |                      | V                                  | V                           | v               | 1–5 free                | τ                            | v                                                          |
| 8  |              |                       |                      | V                                  | V                           | v               | 1–5 free                | τ                            | v                                                          |
| 9  |              |                       |                      | V                                  | V                           | v               | 1 – 5 free              | v                            | v                                                          |
| 10 |              |                       |                      | Ŧ                                  | v                           | T               | 1–5 free                | Ψ                            | v                                                          |

Add To Cart

Add rows Apply Add 1 Row Add 5 Rows

If you are interested in other QC tests, please contact peptide@genscript.com.

To insert special AA or D form AA: Use { } or Right Click in "Sequence" column. E.g. {nme-ALA} for N-methylated Alanine.

Click "+" in "Disulfide Bridge" column to show Cysteine location.

Click Peptide Service could be used for hydrophobic peptides. E.g. β-Amyloid (1-42). If you need this service, please leave a message at "Comment" column. Click here for detailed information of Click Peptide Service.